# How Do I Set Up Accounts Payable for Electronic Funds Transactions (EFT)

### **Required Permissions for EFT Processing**

#### **In System Administration**

In order to set up and use the EFT functionality, there are a few Permissions that will need to be assigned through the System Administration application.

#### **Accounts Payable**

Maintenance

Vendors

Modify Vendor EFT

This permission will allow the user to set up a vendor with whom you will transact the electronic transfers.

#### **Accounts Payable**

Checks

**Create Electronic Files** 

Create EFT Pre-note File

This permission will allow the user to create a "test file" after a vendor is entered that will be passed to the bank for validation. This step is also necessary for the school to confirm that THEIR bank information is correct.

#### **Accounts Payable**

Maintenance

Checks

**Cash Disbursements** 

EFT File

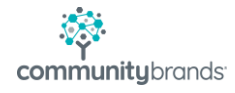

This permission will allow the user to create the actual EFT file that will be passed to the bank for processing.

# In Accounts Payable

Next, set up the school to transact in EFT.....AP> Maintenance> Administration Maintenance>Accounts button.... select the Bank account and click on the Electronic Funds Detail tab.

| Bank Account EFT Set Up                                        | Inf | ormation                                  |
|----------------------------------------------------------------|-----|-------------------------------------------|
|                                                                |     |                                           |
| Routing/ABA Number                                             |     | 11301390                                  |
| Bank account's routing number                                  |     |                                           |
| EFT Code                                                       |     | 1                                         |
| ACH Record Type Code                                           |     |                                           |
| Company ID Prefix                                              |     | 1 – EIN (may be provided by<br>your bank) |
| What type of number are you using to ID your company           |     |                                           |
| ACH Company ID                                                 |     | 02-0223317                                |
| Federal Tax ID                                                 |     |                                           |
| Entry Description                                              |     | AP EFT PMT                                |
| Description of the transmittal type                            |     |                                           |
| Header Record Ref.                                             |     |                                           |
| Currently not required                                         |     |                                           |
|                                                                |     |                                           |
| Entry Class Code                                               |     | PPD                                       |
| Type of transactions being passed (PPD is the usual selection) |     |                                           |

| IMMEDIATE ORIGIN INFORMATION                                                                         | TELLS BANK WHAT<br>ACCOUNT TO TAKE/DEPOSIT<br>\$\$\$\$ TO OR FROM |  |  |  |  |
|----------------------------------------------------------------------------------------------------|-------------------------------------------------------------------|--|--|--|--|
| Routing No. Prefix                                                                                   |                                                                   |  |  |  |  |
| No entry – file indicates use Transit/Routing No                                                     | -                                                                 |  |  |  |  |
|                                                                                                    |                                                                   |  |  |  |  |
| Transit/Routing No.                                                                                  |                                                                   |  |  |  |  |
| Checked flag indicates USE ROUTING NUMBER                                                            |                                                                   |  |  |  |  |
| Other Routing Number                                                                                 | -                                                                 |  |  |  |  |
| Number other than Routing No that identifies the                                                     |                                                                   |  |  |  |  |
| account (usually provided by the barry) and DFI number No entry – file indicates use Transit/Routing |                                                                   |  |  |  |  |
| No                                                                                                   |                                                                   |  |  |  |  |
| Create Offset Transaction                                                                            | Box is checked/unchecked                                          |  |  |  |  |
| If the respective bank requires an offset transaction                                                |                                                                   |  |  |  |  |
| this field must be checked                                                                           |                                                                   |  |  |  |  |
|                                                                                                    |                                                                   |  |  |  |  |

| Checking Account Det                                                                                                    | ail                                                  |                                                                                                    | 23 |
|----------------------------------------------------------------------------------------------------|------------------------------------------------------|----------------------------------------------------------------------------------------------------|----|
| Account Electronic Fi                                                                                                    | unds Transfer Detail   Expo                          | ort & Import Files                                                                                                    |    |
| Routing/ABA No.<br>EFT Code<br>Company ID.<br>Prefix<br>ACH Company ID<br>Entry Description<br>Header<br>Record Ref.<br>Entry Class Code | 11301390<br>1<br>1-EIN ▼<br>02-0223317<br>AP EFT PMT | Immediate Origin<br>Routing No. Prefix<br>Transit/Routing No.<br>Other Routing No.<br>Last Transaction No. 0000001012 |    |
| Control Record Info                                                                                                    | mation                                               |                                                                                                    |    |
| No.<br>1<br>2<br>3<br>4<br>5<br>                                                                                                    | Control Strin                                        | ng Default                                                                                                    |    |
|                                                                                                    |                                                      | OK Cano                                                                                                    | el |

# Vendor Account EFT Set Up Information

### Disbursement Information section of Vendor Record

# (NOTE: Bank Name Routing No, and Account No will ONLY be active IF EFT is selected)

| Bank Name                        | Sample Bank and Trust                                                                                 |
|----------------------------------|----------------------------------------------------------------------------------------------------|
| Vendor's bank name               |                                                                                                    |
| Bank Routing No.                 | 987456321                                                                                             |
| Provided to school by the Vendor |                                                                                                    |
| Bank Account No.                 | 000007                                                                                                |
| Provided to school by the Vendor |                                                                                                    |
|                                  |                                                                                                    |
| Payment Method                   |                                                                                                    |
| How will Vendor receive payment  |                                                                                                    |
| Check                            | Vendor will be paid by paper<br>check                                                                 |
| EFT                              | Vendor will be paid via<br>Electronic Funds Transfer<br>process                                       |
| EFT Pre-Note                     | Will only be checked until a<br>"test" file is generated and<br>passed to the bank to be<br>validated |

| 📰 Vendor Maintenan                                                                                     | nce - ( 123001 - 1-2-3 Lock-Key & Security )                      |                                                                                                    |
|----------------------------------------------------------------------------------------------------|-------------------------------------------------------------------|----------------------------------------------------------------------------------------------------|
| Vendor Info G/L Dis                                                                                    | st.   Products   Unpaid   History   Campus Store History   Purcha | sse Orders   Media   Comments   Users                                                                                                    |
| 1099 Information<br>1099 Type<br>This Cal. Year Amt.<br>Last Cal. Year Amt.<br>1099 Name               | Federal I.D.<br>\$0.00<br>\$0.00<br>1-2-3 Lock-Key & Security     | Vendor Information<br>Terms / Net 30 Due Day<br>Acct. No.<br>Temporary Vendor<br>Employee                                                                                                    |
| Misc. Information<br>Class Code<br>Usage Type<br>Ship Via<br>W9 Status<br>W9 Received<br>Date Received | •<br>•                                                            | Disbursement Information         Payment Method <ul> <li>Check</li> <li>EFT</li> <li>EFT Pre-Note</li> </ul> Bank Name       Sample Bank and Trust         Bank Routing No.       987456321         Bank Account No.       0000007         Bank Account Type       Checking       Savings |
| Active Misc                                                                                            | ellaneous Vendor 🔲 Separate Check                                 | OK Cancel Print Mail Delete                                                                                                    |

# **Testing New School and Vendor Account Setups**

Once the accounts are set up in Senior, the user must create a Pre-Note file to manually provide to the bank to ensure all the settings are correct (Ascendance does not transact with the bank directly). Each new Vendor set up for EFT will have the EFT Pre-Note flag turned on automatically.

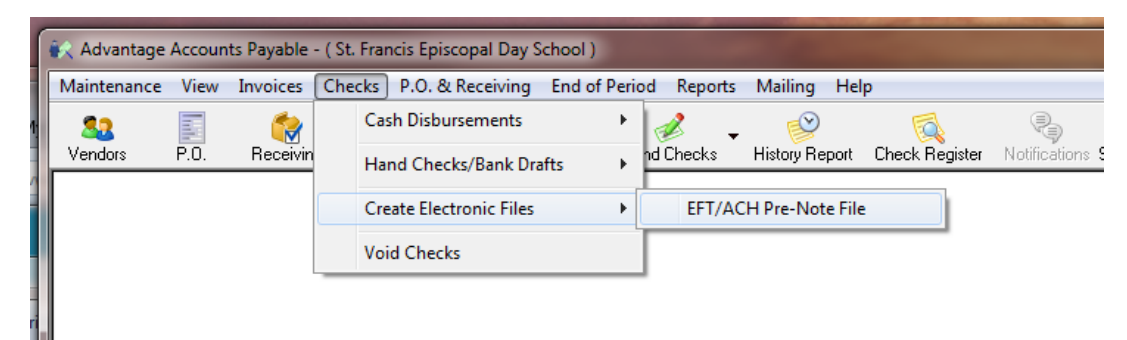

Be sure to select the correct bank and click on the Generate File button. The system will create a file to the path indicated in the File Name section of the screen (aside of the magnifying glass)

| PrenoteBT171010.txt Date/Time 10-10-17 11:09 Effective Date 10-10-2017 |                     |                                          |                                    |                         |                           |                          |  |
|------------------------------------------------------------------------|---------------------|------------------------------------------|------------------------------------|-------------------------|---------------------------|--------------------------|--|
| Select                                                                 | Vendor ID<br>123001 | Vendor Name<br>1-2-3 Lock-Key & Security | Bank Name<br>Sample Bank and Trust | Bank Account<br>0000007 | Bank Routing<br>987456321 | Account Type<br>Checking |  |
|                                                                        |                     |                                          |                                    |                         |                           |                          |  |
|                                                                        |                     |                                          |                                    |                         |                           |                          |  |
|                                                                        |                     |                                          |                                    |                         |                           |                          |  |
|                                                                        |                     |                                          |                                    |                         |                           |                          |  |
|                                                                        |                     |                                          |                                    |                         |                           |                          |  |
|                                                                        |                     |                                          |                                    |                         |                           |                          |  |
|                                                                        |                     |                                          |                                    |                         |                           |                          |  |

The system will confirm that the file was produced.

| EFT: ACH File | 22                  |
|---------------|---------------------|
| File Gene     | rated Successfully. |
|               | ОК                  |

Any vendor on the Pre-Note List will be included in the file generated. Remember, the bank will be checking that all the information provided is accurate, for YOU and the VENDOR.

School info:

| Routing/ABA<br>Number   | 11301390      |
|-------------------------|---------------|
| EFT Code                | 1             |
| Company ID Prefix       | 1 – EIN       |
| ACH Company ID          | 020223317     |
| Entry Description       | AP EFT<br>PMT |
| Other Routing<br>Number | -             |

| ( | Prenote                                                                             | BT171010                                                                            | - Notep                                                                | ad                                                         |                                                                             |                                                                        |                                                                                     |                                                                                      |                                           |                                                       |                                                            |                                               |                                                      | _                                                   |                  |
|---|-------------------------------------------------------------------------------------|-------------------------------------------------------------------------------------|------------------------------------------------------------------------|------------------------------------------------------------|-----------------------------------------------------------------------------|------------------------------------------------------------------------|-------------------------------------------------------------------------------------|--------------------------------------------------------------------------------------|-------------------------------------------|-------------------------------------------------------|------------------------------------------------------------|-----------------------------------------------|------------------------------------------------------|-----------------------------------------------------|------------------|
|   | File Edit                                                                           | Format                                                                              | View                                                                   | Help                                                       |                                                                             |                                                                        |                                                                                     |                                                                                      |                                           |                                                       |                                                            |                                               |                                                      |                                                     |                  |
|   | 101011<br>5220TES<br>6239874<br>8220000<br>9000001<br>9999999<br>9999999<br>9999999 | 301390<br>T SCHOO<br>5632100<br>0010098<br>0000010<br>9999999<br>9999999<br>9999999 | 011301<br>L<br>00007<br>745632<br>000000<br>999999<br>999999<br>999999 | 1<br>2000000<br>0100987<br>9999999<br>99999999<br>99999999 | 00000<br>000000000<br>745632000<br>99999999<br>999999999<br>999999999999999 | 094101c<br>1<br>00000000<br>00000000<br>99999999<br>99999999<br>999999 | NTURY<br>0202233<br>0000000<br>0001020<br>0000000<br>9999999<br>9999999<br>99999999 | BANK<br>17 PPDAP<br>0000001<br>223317<br>0000000<br>99999999<br>99999999<br>99999999 | EFT PM<br>-2-3 LO<br>99999999<br>99999999 | ТЕБТ 5<br>Т 71010<br>СК-КЕҮ<br>999999999<br>999999999 | CHOOL<br>171010<br>& SECU<br>9999999<br>9999999<br>9999999 | 1011<br>R 0000<br>011<br>99999999<br>99999999 | .30139(<br>000000(<br>.30139(<br>0999999)<br>0999999 | 000000<br>000000<br>000000<br>9999999<br>9999999999 | 2<br>2<br>9<br>9 |
|   | 99999999                                                                            | 99999999999999                                                                      | 9999999                                                                | 9999999                                                    | 999999999999999999999999999999999999999                                     | 999999999999999999999999999999999999999                                | 999999999999999999999999999999999999999                                             | 999999999999999999999999999999999999999                                              | 99999999                                  | 99999999                                              | 9999999                                                    | 999999999999999999999999999999999999999       | 999999                                               | 99999999                                            | 9                |

Vendor info:

| Vendor Name         | 1-2-3 Lock-Key & Security |
|---------------------|---------------------------|
| Bank Routing<br>No. | 987456321                 |
| Bank Account<br>No. | 0000007                   |

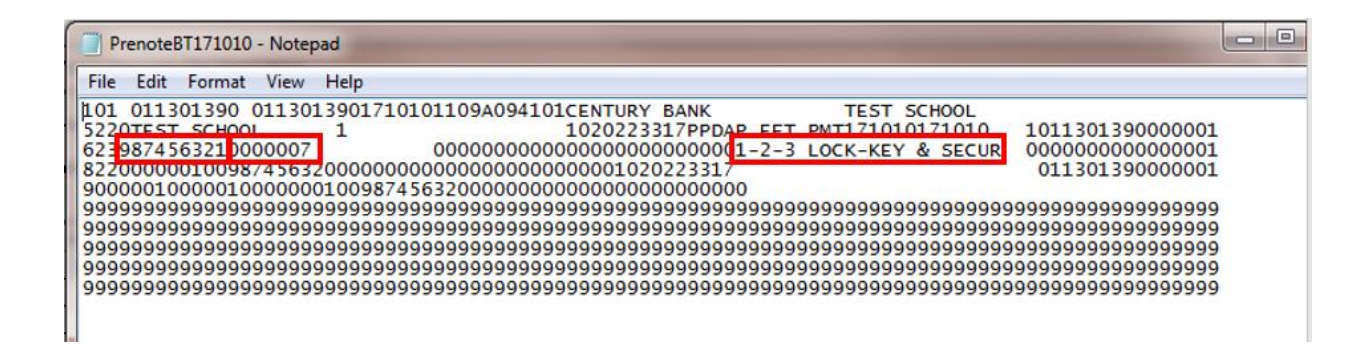

Upon confirmation from the bank that the initial layout is acceptable, the process of EFT may be used within Senior. First, the Pre-Note designation will need to be removed from all EFT vendors, to allow for actual EFT processing. Go back to the list of EFT vendors, make sure the correct bank is selected, and click **Update**.

| -8                            | EFT/ACH Pre-note File Generation |              |                           |                       |                         |                |              |  |  |
|-------------------------------|----------------------------------|--------------|---------------------------|-----------------------|-------------------------|----------------|--------------|--|--|
| в                             | ank Name                         | Century Bank | Bank Account 57392        | 25 Cash Account       | Cash Account 1110100110 |                |              |  |  |
| File Name PrenoteBT171010.txt |                                  |              | 1010.txt                  | Date/Time 10          | -10-17 11:09            | Effective Date | 10-10-2017   |  |  |
| Ir                            | Select                           | Vendor ID    | Vendor Name               | Bank Name             | Bank Account            | Bank Routing   | Account Type |  |  |
| ł                             | <b>V</b>                         | 123001       | 1-2-3 Lock-Key & Security | Sample Bank and Trust | 0000007                 | 987456321      | Checking     |  |  |
| IF                            |                                  |              |                           |                       |                         |                |              |  |  |
| IF                            |                                  |              |                           |                       |                         |                |              |  |  |
|                               |                                  |              |                           |                       |                         |                |              |  |  |
| ŀ                             |                                  |              |                           |                       |                         |                |              |  |  |
| IF                            |                                  |              |                           |                       |                         |                |              |  |  |
| IF                            |                                  |              |                           |                       |                         |                |              |  |  |
|                               |                                  |              |                           |                       |                         |                |              |  |  |
| ⊩                             |                                  |              |                           |                       |                         |                |              |  |  |
|                               |                                  |              |                           |                       |                         |                |              |  |  |
| S                             | elect None                       | <br>]        |                           |                       | Generate                | File Update    | Close        |  |  |
| ľ                             |                                  |              |                           |                       |                         |                |              |  |  |

A confirmation message will appear, to identify that the vendors selected will have the Pre-Note option turned off.

| Update Co | onfirmation Message                                                                    |  |
|-----------|----------------------------------------------------------------------------------------|--|
| ?         | Pre-note will be turned off for all selected vendors. Are you sure you want to update? |  |
|           | Yes No                                                                                 |  |

Click **Yes** to proceed.

A second confirmation message will appear, confirming that the Pre-Note option has been turned off.

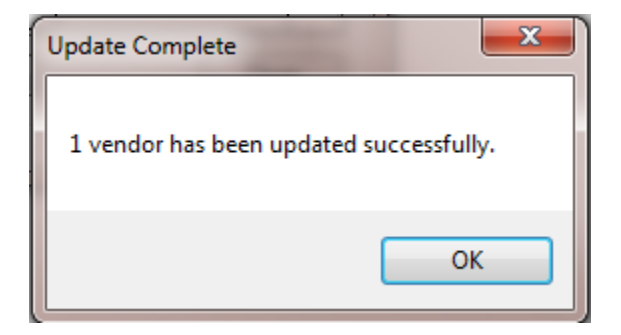

Click **OK** to proceed.

All vendors should now be available for EFT transacting.

# Processing Actual EFT File for the Bank

### Accounts Payable

1. Create an AP invoice batch and post it.

| 🗐 Purchase                                                                    | e Entry                                                                                                    |                                  |                                 |                                                                                                    |                                                                                     | - • ×             |
|-------------------------------------------------------------------------------|----------------------------------------------------------------------------------------------------|----------------------------------|---------------------------------|----------------------------------------------------------------------------------------------------|-------------------------------------------------------------------------------------|-------------------|
| File Edit                                                                     | Tools Help                                                                                                    |                                  |                                 |                                                                                                    |                                                                                     |                   |
| Vendor Infi<br>I.D.<br>Name<br>Address<br>City<br>Phone<br>P.O.<br>General Lo | ormation          123001       •         1-2-3 Lock-Key & Sec       P.O. Box 456         P.O. Box 456       •         New Hampton       S         603-744-3053       •         edger Account Distribution       d For Next Year | Previous D<br>urity<br>tate NH - | etails<br>Zip 03256<br>Add P.0. | Invoice Information<br>Number 12345<br>Date 10-10-20<br>Amount 50<br>Desc.<br>Terms<br>Proj.<br>Media<br>Payment EFT<br>EFT | Assign<br>D17 Due Date 11-09-2017<br>D0.00<br>/ Net 30 or Due Day<br>Separate Check | Save<br>Cancel    |
|                                                                               | Account No.                                                                                                    | Sub Ledger                       | Dist. Amt.                      | Invoice Description                                                                                                    | Account Description                                                                 | ^ New             |
| +           +           +           +           +           +           +     |                                                                                                    |                                  |                                 |                                                                                                    |                                                                                     | Delete<br>Balance |
| DIST<br>BALA                                                                  | RIBUTION TOTAL                                                                                                    |                                  | 0.00<br>500.00                  |                                                                                                    |                                                                                     | A/R               |
|                                                                               | Amount Not Subject                                                                                                    | To Discount                      |                                 | Discount Amount                                                                                                    |                                                                                     |                   |
|                                                                               |                                                                                                    |                                  |                                 |                                                                                                    |                                                                                     | NUM               |

For any vendor now set for EFT, the drop-box indicated will be active, and can be set to either EFT or Check. For EFT transactions, be sure the Payment chosen is EFT.

.

| Media   |       |  |
|---------|-------|--|
| Payment | EFT 🔻 |  |
|         |       |  |

| Purchase En   | try - ( Batch AP004543 )      |             |          |
|---------------|-------------------------------|-------------|----------|
| File Edit To  | ols Help                      |             |          |
| I.D.          | Vendor Name                   | Invoice No. | Amount 🔺 |
| 123001        | 1-2-3 Lock-Key & Security     | 12345       | 500.00   |
|               |                               |             |          |
|               |                               |             |          |
|               |                               |             |          |
|               | <b>.</b>                      |             |          |
|               |                               |             |          |
|               |                               |             |          |
|               |                               |             |          |
|               | 1                             | •<br>•      | <b>T</b> |
|               | Totals                        |             | 500.00 拿 |
| Cash Account: | 1110100110 - Operating - Cent | ury Bank    |          |
| This Batch    |                               | Entries i   | n Batch  |
| Post          | Delete Save                   | Ne          | M Edit   |
| A/P Purchas   | se Entry                      |             |          |
| Description   |                               |             |          |
|               |                               |             | NUM      |

# 2. Post the AP batch. (AP004543)

| 📰 Purchase Ent | try - ( Batch AP004543 )      |             |          |
|----------------|-------------------------------|-------------|----------|
| File Edit To   | ols Help                      |             |          |
| I.D.           | Vendor Name                   | Invoice No. | Amount 🔺 |
| 123001         | 1-2-3 Lock-Key & Security     | 12345       | 500.00   |
|                |                               |             |          |
|                |                               |             |          |
|                |                               |             |          |
|                |                               |             |          |
|                |                               |             |          |
|                |                               |             |          |
|                |                               |             |          |
|                | Totals                        |             | 500.00 拿 |
| Cash Account:  | 1110100110 - Operating - Cent | ury Bank    |          |
| - This Batch-  | $\frown$                      | Entries in  | Batch    |
| Post           | Delete Save                   | New         | e Edit   |
| A/P Purchas    | se Entry                      |             |          |
| Description    |                               |             |          |
|                |                               |             | NUM      |

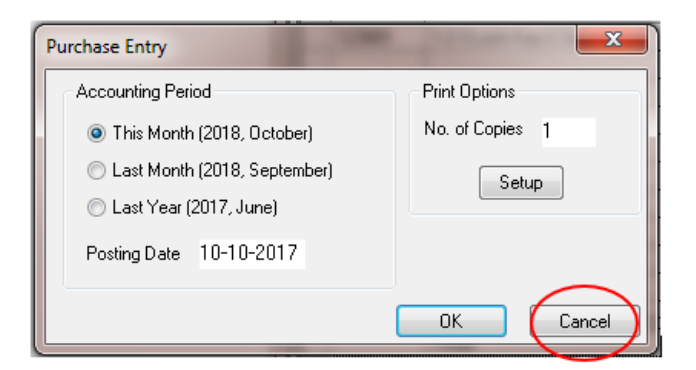

Be sure to review your reports before proceeding.

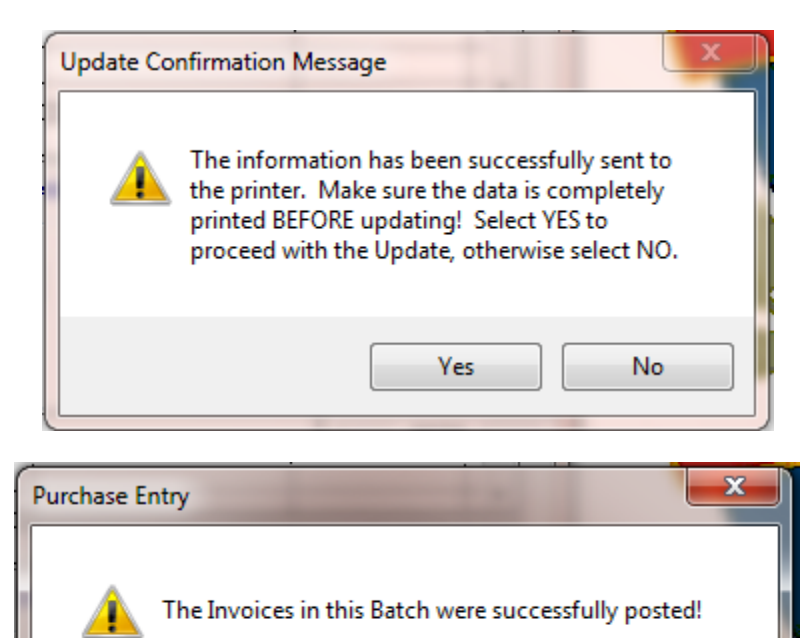

OK

3. Select the invoices to be included on the EFT file

| 候 Advantage | Accoun | ts Payable | ( St. Francis Episcopal Day School )                 | 10                                                                                                    |  |
|-------------|--------|------------|------------------------------------------------------|----------------------------------------------------------------------------------------------------|--|
| Maintenance | View   | Invoices   | Checks P.O. & Receiving End of P                     | eriod Reports Mailing Help                                                                                                    |  |
| 8.2         |        | 6          | Cash Disbursements                                   | Select Invoices to Pay                                                                                                    |  |
| Vendors     | P.O.   | Receivin   | Hand Checks/Bank Drafts                              | teceiving End of Period Reports Mailing Help<br>ements  Select Invoices to Pay<br>s/Bank Drafts  Generate EFT Transactions<br>Update Update bursements |  |
|             |        |            | Create Electronic Files                              | Update                                                                                                    |  |
|             |        |            | Void Checks                                          |                                                                                                    |  |
|             |        |            | Cash Disbursements                                   | ×                                                                                                    |  |
|             |        |            | Cash Account<br>1110100110<br>Operating - Century Ba | -                                                                                                    |  |

If there are multiple banks set with EFT information, the drop-box will be active to choose which account gets the EFT transactions.

OK

Cancel

| Cash Disbursements Entry                 |
|------------------------------------------|
| Invoice Selection Method                 |
| 🔘 Due Date                               |
| All Invoices                             |
| Due Date                                 |
| ✓ Include invoices eligible for discount |
| Include payments by Check                |
| Include payments by EFT                  |
| OK Cancel                                |

|   | Pymot Type I.D. | Vendor Name               | Invoice No. | Due Date | Payment Amt. | Group        |
|---|-----------------|---------------------------|-------------|----------|--------------|--------------|
|   | EFT 123001      | 1-2-3 Lock-Key & Security | 12345       | 11-09-17 | 500.00       |              |
|   |                 |                           |             |          |              | New          |
| _ |                 |                           |             |          |              | Edit         |
|   |                 |                           |             |          |              | Don't Pay    |
| - |                 |                           |             |          |              | Reset        |
|   |                 |                           |             |          |              | Print        |
|   |                 |                           |             |          |              |              |
|   |                 |                           |             |          |              |              |
|   |                 |                           |             |          |              | Save         |
| - |                 |                           |             |          |              | Cancel       |
|   |                 | Total Checks              |             |          | 0.00         | Devenue Dete |
|   |                 | Total EFT                 |             |          | 500.00       |              |
|   | 1               | Totals                    |             |          | 500.00       | 10-10-2017   |

| Advantage A | ccounts Payable | e - (St. Francis Episcopal Day School.)                                                                                                    | NOHU X |
|-------------|-----------------|----------------------------------------------------------------------------------------------------|--------|
| Maintenance | View Invoices   | Checks     P.O. & Receiving     End of Period     Reports     Mailing     Help       Cash Disbursements     •     Select Invoices to Pay     •     •       Hand Checks/Bank Drafts     •     Print Checks     •     •       Create Electronic Files     •     •     •     •       Void Checks     •     •     •     • | 1      |
|             |                 |                                                                                                    |        |

# 4. Go through the Disbursement process to generate the EFT file.

| EFT: ACH                          | File Generation                      |        |                     |
|-----------------------------------|--------------------------------------|--------|---------------------|
| - Batch Detail                    | s                                    |        |                     |
| Batch ID.                         | AP004544                             | 500.00 |                     |
| Bank Acct.<br>& G/L<br>Cash Acct. | 5739225 - Century Bank<br>1110100110 |        | Bank Details        |
| - File Details-                   |                                      |        |                     |
| File Name                         | VACCTPAY\EFTBT171010.txt             |        |                     |
| Date                              | 10-10-2017                           |        |                     |
| Effective (<br>Date               | 10-1342017                           |        |                     |
|                                   |                                      | [      | Generate File Close |
|                                   |                                      |        | NUM                 |

Validate the correct bank account is selected. The File Name shows the path where Senior will drop the file, and the file name. The default file name is EFTXXyymmdd, which can be edited, if desired. The Effective Date is the date the transaction is expected to "settle" with the bank. It can be left as is, but the bank may prefer it be moved up by a day or two, as they may not be able to settle accounts the same day the file is received.

# 5. Select Generate File

A confirmation message will appear. Navigate to the file path selected to find the file just created. This may now be passed to the bank.

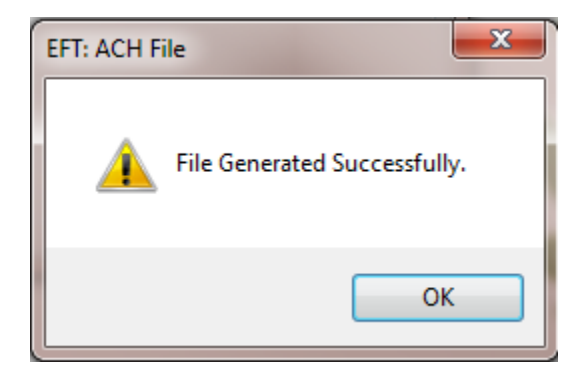

Below is a sample of what the data transmitted to the bank will look like, from the file just created.

| EFTBT171010 - Notepad                                                                 |   |
|---------------------------------------------------------------------------------------|---|
| File Edit Format View Help                                                            |   |
| 101 011301390 0113013901710100000A094101CENTURY BANK TEST SCHOOL                      |   |
| 5200TEST SCHOOL 1 1020223317PPDAP EFT PMT171010171010 101130139000000                 | 1 |
| 6229874563210000007 0000050000000000000000000001-2-3 LOCK-KEY & SECUR 00000000000101  | 3 |
| 6279874563210000007 00000050000000000000000000001-2-3 LOCK-KEY & SECUR 00000000000101 | 4 |
| 822000002019749126400000050000000000000001020223317 01130139000000                    | 1 |
| 900000100000100000020197491264000000000000000000000000000000000000                    |   |
| 999999999999999999999999999999999999999                                               | 9 |
| 999999999999999999999999999999999999999                                               | 9 |
| 999999999999999999999999999999999999999                                               | 9 |
| 999999999999999999999999999999999999999                                               | 9 |
|                                                                                       |   |

Note: ANY EFT TRANSACTIONS TO A VENDOR ARE ENTERED AS ONE LINE ITEM PER INVOICE IN THE FILE. THE SYSTEM PRODUCES INDIVIDUAL LINES/TRANSACTIONS PER INVOICE. NEGATIVE AMOUNTS WILL APPEAR WITHOUT AN INDICATOR, THE SYSTEM CODING WILL PROCESS IT PROPERLY As is the same when issuing checks, be sure to run the Update process as the final step in generating the EFT file. That will update the transmission information as well as the Vendor record, to show the Invoice and Payment batch information.

Note: The Update process does not discern between check and EFT transactions. DO NOT RUN THE UPDATE PROCESS UNLESS BOTH THE CHECK AND EFT TRANSACTIONS ARE APPROVED TO BE COMPLETED.

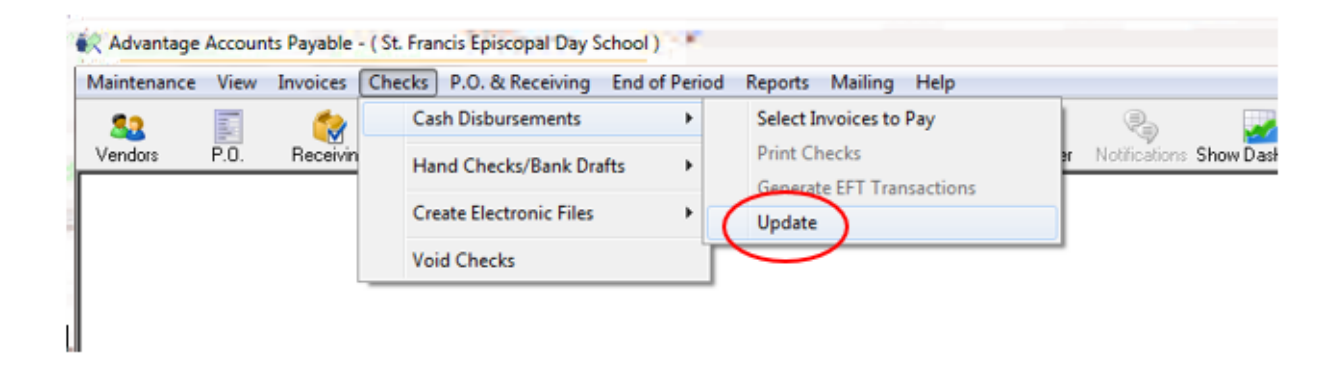

| Search For: | Sort By<br>Invo<br>Pay<br>Invo | )<br>bice No.<br>ment Batch<br>bice Batch | ◯ Check<br>◯ Check | Date<br>No./Trans No. | Sort Order<br>● Ascend<br>─ Descen | ing<br>ding |         | De<br>Incl  | etail<br>I. Voids |
|-------------|--------------------------------|-------------------------------------------|--------------------|-----------------------|------------------------------------|-------------|---------|-------------|-------------------|
| Invoice No. | Date                           | P.O. No.                                  | Payment Batch      | Invoice Batch         | Check No./ Trans No.               | Check Date  | Cleared | Invoice Amt | Part 🔺            |
| 12345       | 10-10-17                       |                                           | AP004546           | AP004543              | 1013                               | 10-10-17    | N       | \$500.00    |                   |
|             |                                |                                           |                    |                       |                                    |             |         |             |                   |
| TOTALS      | Vender                         | Converte (                                |                    |                       |                                    |             |         | \$450.00    | •                 |

# **Frequently Asked Questions about EFT**

# 1. Can an EFT invoice be removed from a vendor using the Unpaid Invoice Correction function?

If an invoice has been selected for payment through the Cash Disbursement process, and the EFT file has been generated, an EFT invoice cannot immediately be removed from a vendor via Unpaid Invoice Correction. First, the invoice will have to be "released" from the file by going back to the Cash Disbursements>Select Invoices to Pay, and when the notification appears that an invoice batch has already been selected for payment message appears, click "Yes" to clear the batch.

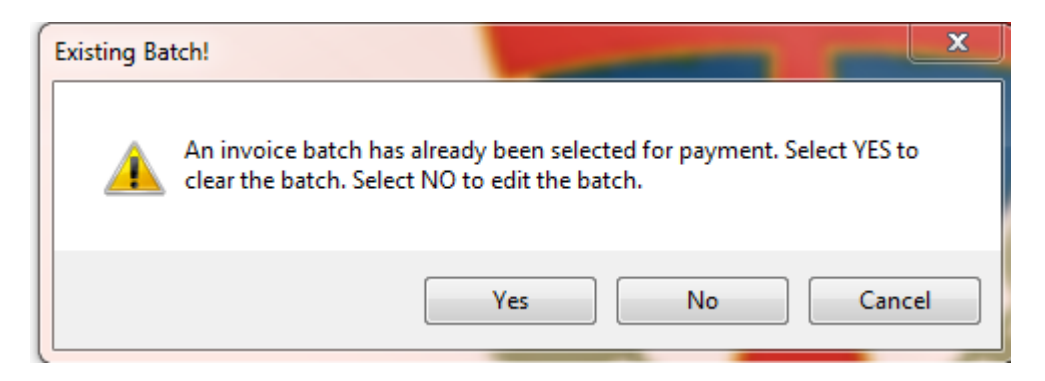

This process will release the invoice, which should still appear under the Unpaid Invoices tab of the Vendor Maintenance Record. The invoice can then be deleted, and the EFT batch can be recreated, minus that invoice.

Note: It is recommended to take these steps any time an EFT Vendor invoice is to be removed from a batch. Trying to edit the actual EFT file may result in unintentional corruption of the data and may not be recoverable.

#### 2. Can an EFT transaction be VOIDED?

Yes. In A/P, go to Checks>VOID Checks>New. Select the EFT radio button and enter the transaction number of the transmittal the press the Tab button. The system will pull up the transaction to be VOIDED.

| Void Cł         | hecks/Drafts                                         |                     |            |   |                              |              | x  |
|-----------------|------------------------------------------------------|---------------------|------------|---|------------------------------|--------------|----|
| Chec ا<br>ا © ۱ | ck No.<br>Void Off System<br>Void System Cha<br>Type | Check<br>eck/Draft. |            |   |                              |              |    |
|                 | Check                                                | C Draft             | • EFT 5    |   |                              |              | -1 |
|                 | Check Date                                           | Check Amt.          | Vendo      | i | Address                      | Cash Account | -  |
| E               | 06-08-16                                             | \$50.00             | Chinaberry |   | 2780 Via Urange Way, Spring* | 1104000      |    |
|                 |                                                      |                     |            |   |                              | OK Cancel    |    |

Click OK to continue to the VOID Checks/Drafts screen.

| Check Information                                                            |                           | -Vendor Info                 | rmation                      |                                                  |    |        |  |  |
|------------------------------------------------------------------------------|---------------------------|------------------------------|------------------------------|--------------------------------------------------|----|--------|--|--|
| Number 5                                                                     |                           | I.D. 00000                   |                              | Save                                             |    |        |  |  |
| Date 06-08-                                                                  | ·2016                     | Chinaberry                   |                              |                                                  |    | Cancel |  |  |
| Check Amt.                                                                   | \$50.00                   | 2780 Via Ur<br>Spring Valler | ange Way<br>v. CA 91978      |                                                  |    |        |  |  |
| Discount Amt.                                                                | \$0.00                    | Spining Valley, ex STOTO     |                              |                                                  |    |        |  |  |
| Applied Total                                                                | \$50.00                   | - Cash Accou                 | Cash Account                 |                                                  |    |        |  |  |
| 1099                                                                         | \$0.00                    | Cash Account 1104000         |                              |                                                  |    |        |  |  |
| Cadence Bank - Operating - Tes Name Char                                     |                           |                              |                              |                                                  |    |        |  |  |
|                                                                              |                           |                              | Cadence b                    | ank - Operating - Les Marile On                  | ar |        |  |  |
| General Ledger Acco                                                          | unt Distributio           | ons                          | Cauence b.                   | ank - Operaung - Les Name Ch                     | ar |        |  |  |
| General Ledger Acco                                                          | unt Distributio<br>t No.  | ons<br>Sub Ledger            | Dist. Amt.                   | Account Description                              |    |        |  |  |
| General Ledger Acco<br>Accoun<br>1705002                                     | unt Distributic<br>It No. | ons<br>Sub Ledger            | Dist. Amt.                   | Account Description                              |    |        |  |  |
| General Ledger Acco<br>Accoun<br>1705002                                     | unt Distributic<br>It No. | ns<br>Sub Ledger             | Dist. Amt.                   | Account Description                              |    |        |  |  |
| General Ledger Acco<br>Accoun<br>1705002                                     | unt Distributio<br>It No. | Sub Ledger                   | Dist. Amt.                   | Account Description                              |    |        |  |  |
| General Ledger Acco<br>Accoun<br>1705002                                     | unt Distributio<br>t No.  | Sub Ledger                   | Dist. Amt.<br>50.00          | Account Description Parent Meetings/Training-Adm |    |        |  |  |
| General Ledger Accoun<br>Accoun<br>1705002                                   | unt Distributio           | ons<br>Sub Ledger            | Dist. Amt.<br>50.00          | Account Description Parent Meetings/Training-Adm |    |        |  |  |
| General Ledger Account<br>Account<br>1705002<br>Distribution Tota<br>Balance | unt Distributic<br>t No.  | Sub Ledger                   | Dist. Amt.<br>50.00<br>50.00 | Account Description Parent Meetings/Training-Adm |    |        |  |  |

Click Save to generate the VOID batch.

| Check No./Draft No. | Check Date | Vendor Name | Amount | * |
|---------------------|------------|-------------|--------|---|
| 5                   | 06/08/2016 | Chinaberry  | 50.00  |   |
|                     |            |             |        |   |
|                     |            |             |        |   |
|                     |            |             |        |   |
|                     |            |             |        |   |
|                     |            |             |        |   |
|                     |            |             |        |   |
|                     |            |             |        |   |
|                     |            |             |        |   |
|                     |            |             |        |   |
|                     |            |             |        |   |
|                     |            |             |        |   |
|                     |            |             |        |   |
|                     |            |             |        | Ŧ |
|                     |            | τοται s     | 50.00  |   |

Click Post to commit the VOID.

Note: VOIDING AN EFT TRANSACTION WILL CORRECT THE BALANCES ORIGINALLY DEBITED/CREDITED IN THE TRANSACTION BUT DOES <u>NOT</u> PRODUCE ANYTHING TO TRANSMIT TO THE BANK. YOU WILL NEED TO WORK WITH THE SPECIFIC VENDOR TO ADDRESS ANY MONIES TO BE RETURNED. THE VOID WILL IMPACT THE TOTAL AMOUNT SENT TO A VENDOR IN A PARTICULAR TRANSACTION.

| 🗐 General Ledger Account Maintenance - ( 1104000 - Cadence Bank - Operating - Tes Name Change ) 📁 🔤 🔤 💌 |             |            |                     |                |                                                        |  |  |  |
|----------------------------------------------------------------------------------------------------|-------------|------------|---------------------|----------------|--------------------------------------------------------|--|--|--|
| Account Balances Audit Budget Deferred Sub-Ledgers                                                      |             |            |                     |                |                                                        |  |  |  |
| Search For:                                                                                             | ing Details |            | Year Ending<br>2016 | Month<br>May • | Sort By     Sort Order     Ascending     Date     Date |  |  |  |
| Period                                                                                                  | Batch       | Date       | Debits              | Credits        | Posting Reference Sub-Ledg 🔺                           |  |  |  |
| May, 2016                                                                                               | AP011732    | 06-08-2016 |                     | 50.00          | Cash Disbursements Journal                             |  |  |  |
| May, 2016                                                                                               | AP011729    | 06-08-2016 |                     | 1,500.00       | ) Cash Disbursements Journal                           |  |  |  |
| N 2010                                                                                                  | 40011700    | 05 01 0010 |                     | 1 040 00       | Cash Diskunsersents Jammal                             |  |  |  |

# 3. What reports can be used to track EFT data **BEFORE** it is transmitted to the bank?

The Vendor Unpaid Invoices Report can be used to track EFT payments. Create a new query using the criteria below to find ONLY pending EFT Invoices.

| ( | Query Parameters (Vendor Unpaid Invoices Report - EFT ) |        |                 |             |        |                        |         |          |                                         |        |
|---|---------------------------------------------------------|--------|-----------------|-------------|--------|------------------------|---------|----------|-----------------------------------------|--------|
|   | and/or<br>Co <u>n</u> ditions                           | c<br>S | <b>e</b> orting | Add Before  |        | <u>C fal</u><br>Delete | Eormula | Cut Rov  | vs Copy Rows Paste R                    | lows   |
|   | And                                                     | /0r    |                 | Table Name  | Field  | d / Formula N          | ame     | Operator | Value                                   |        |
|   | 0                                                       | R      | AP_UN           | PD_ACTIVITY | DEF_PA | YMENT_MET              | THOD    | =        | EFT                                     |        |
|   |                                                         |        | ļ               |             | ļ      |                        |         |          |                                         |        |
|   |                                                         |        |                 |             |        |                        |         |          |                                         |        |
|   | L                                                       |        | •               |             |        |                        |         |          |                                         |        |
|   |                                                         |        |                 |             |        |                        |         |          |                                         |        |
|   |                                                         |        |                 |             |        |                        |         |          |                                         |        |
|   |                                                         |        |                 |             |        |                        |         |          |                                         |        |
|   |                                                         |        |                 |             |        |                        |         |          |                                         |        |
|   |                                                         |        |                 |             |        |                        |         |          | ••••••••••••••••••••••••••••••••••••••• |        |
|   |                                                         |        |                 |             |        |                        |         |          | •                                       |        |
|   |                                                         |        |                 |             |        |                        |         |          |                                         |        |
|   |                                                         |        |                 |             |        |                        |         |          |                                         |        |
|   |                                                         |        | 1               |             | 1      |                        |         |          | l                                       |        |
|   | Legen                                                   | d      |                 |             |        |                        |         |          | ок с                                    | Cancel |

| Unpaid | EFT | Invoices |
|--------|-----|----------|
|--------|-----|----------|

| June 13, 2010         | 6 1:54 PM   |              |            |        |          |          |             | Page: 1   |
|-----------------------|-------------|--------------|------------|--------|----------|----------|-------------|-----------|
| VENDOR I.I<br>INVOICE | NO.         | DATE         | P.O.       | TERMS  | BATCH    | DUE DATE | INVOICE AMT | DISC. AMT |
| 1940AIR               | 1940 Air T  | Cerminal Mus | seum       |        |          |          |             |           |
| 12                    |             | 05/31/16     |            | Net 30 | AP011730 | 06/30/16 | 40.00       | 0.00      |
| Total for 1           | 940 Air Ter | minal Muse   | eum: 1     |        |          |          | 40.00       | 0.00      |
| AFC                   | AFC Corp    | orate Transp | portation  |        |          |          |             |           |
| 7                     |             | 05/27/16     |            | Net 30 | AP011723 | 06/26/16 | 12,000.00   | 0.00      |
| 5                     |             | 05/27/16     |            | Net 30 | AP011723 | 06/26/16 | 500.00      | 0.00      |
| 6                     |             | 05/27/16     |            | Net 30 | AP011723 | 06/26/16 | 500.00      | 0.00      |
| Total for A           | AFC Corpora | ate Transpo  | rtation: 3 |        |          |          | 13,000.00   | 0.00      |

After the Update process has been run in the system, the Check Register report can be used to show EFT payments as well. From the Check Register report, use the **Include** option to select what items to appear on the report (Checks, EFTs, Drafts, or All).

| 📰 Check Registe | er 🗆 🗖 🗮 🔀                                               |
|-----------------|----------------------------------------------------------|
| File Edit       |                                                          |
| -Other Options- |                                                          |
| Start Date      | 05-15-2016 Include Checks                                |
| End Date        | 06-13-2016 Sort by Checks                                |
| Display         | (All)  Chec Drafts Chec (All)                            |
| Bank Account    | 5500080147                                               |
|                 | 1104000 Cadence Bank - Operating - Tes Name Change       |
| Format Options  | Runtime Options                                          |
| Include rep     | ort print date as Date/Time   Close Window When Complete |
| Include page    | je numbers                                               |
| Print Options   |                                                          |
| No. of Copies   | 1 Page Range 1 To 9999 Setup                             |
| Current Printer | CutePDF Writer on CPW2:                                  |
|                 |                                                          |
|                 | Preview Print Export Cancel                              |
| Ľ               | NUM                                                      |

|   |                       |          |                 | Check Register               |            |               |          |   |
|---|-----------------------|----------|-----------------|------------------------------|------------|---------------|----------|---|
|   | June 13, 2016 1:34 PM |          |                 |                              |            |               | Page:    | 1 |
| ) | CASH ACCT: 1104000    | Cade     | nce Bank - Oper | ating - Tes Name Change      | DATE RANGE | : 05/15/16 to | 06/13/16 |   |
|   | CHK # / TRANS #       | DATE     | VENDOR LD.      | NAME                         | TYPE       | CHECK AMT.    | CLEARED  |   |
|   | 000000007             | 06/13/16 | 1940AIR         | 1940 Air Terminal Museum     | EFT        | 40.00         | Ν        |   |
|   | 000000003             | 05/31/16 | 1940AIR         | 1940 Air Terminal Museum     | EFT        | 1,940.00      | Ν        |   |
|   | 000052325             | 05/27/16 | 0000472         | ABC-CLIO, LLC                | Check      | 500.00        | N        |   |
|   | 000052326             | 05/27/16 | ABEDINF         | Fariba Abedin                | Check      | 350.00        | N        |   |
|   | 000052327             | 05/27/16 | MISCP           | Mr. and Mrs. Charles Ableson | Check      | 1,000.00      | N        |   |

# 4. Who do I contact if the bank fails the EFT file because of its layout?

While the Ascendance Accounts Payable EFT file is designed to comply with the NACHA (National Automated Clearing House Association) standards, there have been some requests by the bank to edit the file template from time-to-time. Should a school's bank fail a file because of a layout issue, please contact <u>SeniorSystems.Custom@communitybrands.com</u> to submit your change request.